## 健康診断の結果を見る ~すこやかサポートPlusで健診結果を閲覧します~

健康診断をWEBで予約された場合、健康診断結果はすこやかサポートPlusで閲覧します。Eメールで「健康 診断結果更新のおしらせ」が届いたら健診結果をご覧ください。

ファックス・郵便・電話で予約された場合は、健診結果を紙面でお送りしますが、すこやかサポートPlusでも 閲覧することはできます。

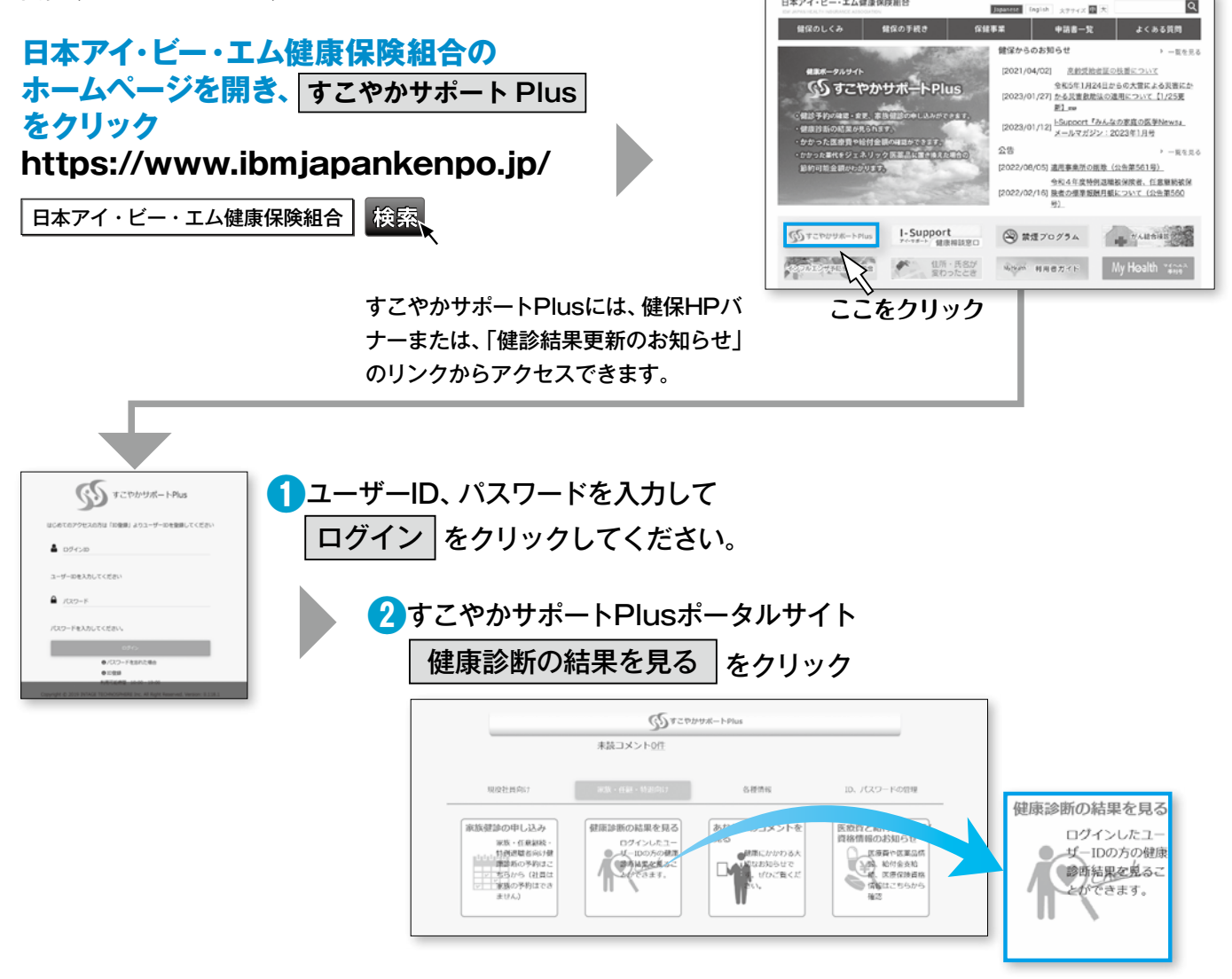

・ログインした本人の直近の健診結果が表示されます。過去の結果を見る場合は、健診結果画面上部の「表示 設定変更」から健診日を指定するか、「以前の結果」より閲覧してください。

・健診結果を印刷する場合は、健診結果画面上部の「PDF表示」から印刷してください。

・ログインしているご本人の結果が表示されます。家族の結果を閲覧することはできません。

・WEBで予約された場合は、紙での結果はお送りしません。特別な事情で送付を希望される場合は、次ページの「健診結果票 発行依頼書」を家族健診ヘルプデスクまでお送りください。

| 健康診断結果 Market Market M |             |           |            | 12331                       |                        |
|----------------------------------------------------------------------------------------------------|-------------|-----------|------------|-----------------------------|------------------------|
| 健診情報<br>健康 花子さん                                                                                                    |             |           |            | A 102288 X                  | R-2021 RM X            |
| 受診日:2021.05.1807確康時初始<br>性別                                                                                                    | *<br>女<br>士 | 年度末年齢     | 43         |                             | enetisz<br>            |
| RCFT<br>記号                                                                                                    | *A<br>79    | 過土口<br>番号 | 1978/08/24 |                             | - 28A<br>- 286<br>8//# |
| 682.05 0000<br>                                                                                                    | COMM<br>注射A |           |            |                             |                        |
| (4) 直近の結果 <次の結果 ○前の検索・ 最初の検索・                                                                                                    |             |           |            | *#####<br>全張昭 校告報 70プN<br>変 |                        |
|                                                                                                    |             |           |            | ON OFF                      | NARONZAF<br>ON OFF     |
|                                                                                                    |             |           |            | d'in                        | Q.100                  |

34

ご注意